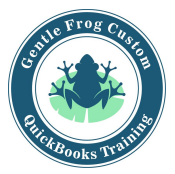

## Adding / Subtracting Customers

- 1. Click on **sales** on the left side of the screen
- 2. Click on **customer** on the top menu bar
- 3. To add a customer
  - a. Click on the green button labeled New Customer
  - b. Enter the customer information
  - c. Display name as is the only mandatory field
  - d. Click on save
- 4. To remove a customer
  - a. Find the customer in the list
  - b. Click on their name
  - c. Click on edit
  - d. Click on make inactive
  - e. Click save

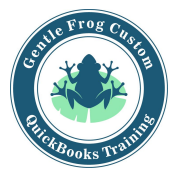

## Adding / Subtracting Customers

1. Click on **sales** on the left side of the screen

| ( | ntutickbooks  | E  |
|---|---------------|----|
|   | Dashboard     | ⇒≣ |
|   | Banking       |    |
| 1 | Sales         |    |
|   | Expenses      |    |
|   | Workers       |    |
|   | Reports       |    |
|   | Taxes         |    |
|   | Accounting    |    |
|   | My Accountant |    |

2. Click on customers on the top menu bar

|          |           |          |           | -                     |
|----------|-----------|----------|-----------|-----------------------|
| Overview | All Sales | Invoices | Customers | Products and Services |
|          |           |          |           | -                     |

- 3. To add a member (customer)
  - a. Click on the green button labeled New Customer

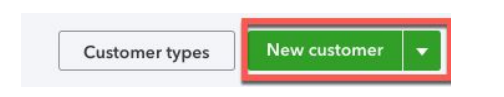

- b. Enter the customer information
- c. Display name as is the only mandatory field
- d. Click on save

|                          |                  |                 |                 |           | Email                                |               |                |         |  |
|--------------------------|------------------|-----------------|-----------------|-----------|--------------------------------------|---------------|----------------|---------|--|
|                          |                  |                 |                 |           | Separate multiple emails with commas |               |                |         |  |
| tle Fir                  | st name          | Middle name     | Last name       | Suffix    | Phone                                | Mobile        |                | Fax     |  |
| Display n                | ame as           |                 |                 |           | Other                                | Other Website |                |         |  |
| int on ch                | eck as 🗸         | Use display nam | ie              | •         | Is sub-cust                          | tomer         |                |         |  |
|                          |                  |                 |                 |           |                                      | custome 🔻     | Bill with pare | nt 🔻    |  |
| Address                  | Notes            | Tax info Payme  | ent and billing | Attachmen | ts Additional Inf                    | fo            |                |         |  |
| Billing ac               | ddress map       |                 |                 |           | Shipping addre                       | ess map 🖌 Sa  | ime as billing | address |  |
| Street                   |                  |                 |                 |           |                                      |               |                |         |  |
| City/Town State/Province |                  |                 |                 |           |                                      |               |                |         |  |
|                          | ZIP code Country |                 |                 |           |                                      |               |                |         |  |

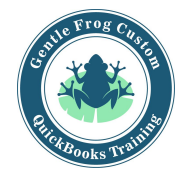

## To remove a customer a. Find the customer in the list

| CUSTOMER A / COMPANY                           | PHONE          | OPEN BALANCE | ACTION            |
|------------------------------------------------|----------------|--------------|-------------------|
| Amy's Bird Sanctuary Mr. SBird Sanctuary       | (650) 555-3311 | \$239.00     | Receive payment 🔻 |
| Bill's Windsurf Shop 🗹<br>Bill's Windsurf Shop | (415) 444-6538 | \$85.00      | Receive payment 🔻 |
| Cool Cars 🖸                                    | (415) 555-9933 | \$0.00       | Create invoice 👻  |

 $\times$ 

- b. Click on their name
- c. Click on edit

| Bill's Windsurf Shop | Edit |
|----------------------|------|
| Add notes            |      |

- d. Click on make inactive
- e. Click save

| omp                  | any            |                    |                |                  |                                           |           |                |         |  |
|----------------------|----------------|--------------------|----------------|------------------|-------------------------------------------|-----------|----------------|---------|--|
| Bill's               | Windsurf Shop  |                    |                | Surf@Intuit.com  |                                           |           |                |         |  |
| Title First name M   |                | Middle name Last n | Last name      | Suffix           | Phone                                     | Mobile    | э              | Fax     |  |
|                      | Bill           |                    | Lucchini       |                  | (415) 444-653                             | 8         |                |         |  |
| Disp                 | lay name as    |                    |                | Other Website    |                                           |           |                |         |  |
| Bill's               | Windsurf Shop  |                    |                | •                |                                           |           |                |         |  |
| rint c               | on check as 🖌  | Use display nam    | e              |                  | Is sub-custo                              | omer      |                |         |  |
| Bill's Windsurf Shop |                |                    |                |                  | Enter parent custome 🔹 Bill with parent 💌 |           |                |         |  |
| Addr                 | ess Notes      | Tax info Payme     | nt and billing | Attachments      | s Additional Info                         |           |                |         |  |
| Billin               | ig address map |                    |                |                  | Shipping addre                            | ss map Sa | ame as billing | address |  |
| 12 (                 | Ocean Dr.      |                    |                |                  | Street                                    |           |                |         |  |
| Half Moon Bay CA     |                |                    |                |                  | City/Town State/Province                  |           |                | ice     |  |
| 94213 Country        |                |                    |                | ZIP code Country |                                           |           |                |         |  |
| 942                  | :13            |                    | ntry           |                  | Lincode                                   |           | Country        |         |  |